## st.uskudar.edu.tr İnternet Bağlantısının IOS Cihazlar İçin Yapılması

Üniversitemizin size vermiş olduğu mail adresi ile internet bağlantısının nasıl yapılacağını aşağıdaki adımları takip ederek yapabilirsiniz.

Wi-Fi ayarlar kısmına gelerek **st.uskudar.edu.tr** yayını üzerine tıklıyoruz.

| Ayarlar Wi-Fi     |                |
|-------------------|----------------|
|                   |                |
| Wi-Fi             |                |
| BİR AĞ SEÇİN      |                |
| st.uskudar.edu.tr | <b>₽</b> ╤ (j) |

Sadece "Kullanıcı Adı" ve "Parola" kısımlarını dolduruyoruz. "Katıl" kısmına tıklıyoruz.

| "st.uskudar.edu.tr" ağına katılamadı |                       |       |  |
|--------------------------------------|-----------------------|-------|--|
| Vazgeç                               | Parolayı Girin        | Katıl |  |
|                                      |                       |       |  |
| Kullanıcı Adı                        | murat.gulsen@st.uskud | lar.e |  |
| Parola                               | •••••                 |       |  |

Sertifika uyarısı gelecek "Güven" kısmına tıklayıp internete bağlanabiliriz.

| Vazgeç  | Sertifika                                         | Güven             |
|---------|---------------------------------------------------|-------------------|
|         | <b>STNPS.st.uskudar</b><br>Sertifika Veren: st-ST | .edu.tr<br>NPS-CA |
| Biti    | ş 26.10.2017 19:20:41                             |                   |
| Daha Fa | zla Ayrıntı                                       | >                 |

**NOT:** Kullanıcı adı kısmına <u>isim.soyisim@st.uskudar.edu.tr</u> mail adresimizi ve şifremizi giriyoruz Şifremiz isimlinizin baş harfi büyük, T.C. kimlik numaranız ve sonunda \* işareti bulunmaktadır. (İsmi Murat olan bir öğrencinin örnek şifresi **M14807694561**\* şeklindedir. Şifrenizi bilmiyorsanız BT ile iletişime geçebilirsiniz. Şifreleriniz mobil uygulama aracılığı ile sizlere iletilmiştir.)

Sorularınız için unibt@uskudar.edu.tr adresine mail gönderebilirsiniz. unibt@uskudar.edu.tr | bt.uskudar.edu.tr